## УПУТСТВО ЗА ПОДНОШЕЊЕ ПОРЕСКЕ ПРИЈАВЕ ЗА УТВРЂИВАЊЕ ПОРЕЗА НА КАПИТАЛНЕ ДОБИТКЕ НА ОБРАСЦУ ППДГ – 3Р

Децембар 2017. године

Ово упутство намењено је пореским обвезницима који Пореској управи подносе пореску пријаву за утврђивање пореза на капиталне добитке на Обрасцу ППДГ-3Р – Пореска пријава за утврђивање пореза на капиталне добитке (у даљем тексту: пореска пријава ППДГ-3Р).

Почев од **1. јануара 2018. године** пореска пријава, као и измењена пореска пријава подноси се у електронском облику преко портала Пореске управе или у писменом облику – непосредно или путем поште надлежној организационој јединици Пореске управе (у даљем тексту: ОЈ ПУ).

Надлежна ОЈ ПУ код подношења пореске пријаве ППДГ-3Р у писменом облику је:

- за резидентно физичко лице, предузетника који порез плаћа на паушално утврђен приход и нерезидентно физичко лице које има боравиште на територији Републике Србије (у даљем тексту: Република) - ОЈ ПУ на чијој територији то лице има пребивалиште, односно боравиште;
- за нерезидентно физичко лице које нема боравиште на територији Републике -ОЈ ПУ на чијој територији је то лице остварило приход.

Пореску пријаву подноси порески обвезник, порески пуномоћник или друго лице које је порески обвезник овластио за подношење пореске пријаве, законски заступник и заступник по службеној дужности (у даљем тексту: подносилац пријаве).

Подносилац пријаве у електронском облику потписује пореску пријаву у складу са законом којим се уређује електронски потпис, а подносилац пријаве у писменом облику је дужан да исту потпише.

## <u>Подношење пореске пријаве ППДГ-3Р у електронском облику преко портала</u> <u>Пореске управе</u>

Ако пореска пријава која је поднета у електронском облику, садржи недостатке у погледу формалне исправности Пореска управа, у електронском облику, доставља подносиоцу пријаве обавештење које садржи информацију о формалним недостацима. По добијању обавештења подносилац пријаве је дужан да отклони идентификоване недостатке и поднесе тако исправљену пореску пријаву. Исправљена пореска пријава не сматра се измењеном пореском пријавом.

Пореска пријава сматра се поднетом када Пореска управа потврди формалну тачност исказаних података, додели број пријаве и у електронском облику о томе достави обавештење подносиоцу пореске пријаве.

За подношење пореске пријаве ППДГ-3Р у електронском облику потребно је да подносилац пријаве поседује дигитални сертификат на основу којег се пријављује на сајту Пореске управе, а затим у делу е-Порези (слика 1) бира акцију "Поднеси пријаву".

| Правна лица Предузетници              | Физичка | а лица Нерезиденти Фискалне касе Актуелности Јавне набавке                                                                                                    | Порези                       |  |
|---------------------------------------|---------|----------------------------------------------------------------------------------------------------|------------------------------|--|
| Пореска управа 🔅 еПорези 😣 Портал еПо | резн    |                                                                                                    |                              |  |
| Портал «Порези                        | •       | Портал еПорези                                                                                                    |                              |  |
| Информације                           |         | Портал "«Порезн" представље скуп електронских сервиса Пореске управе Републ                                                                                   | ике Србије, који             |  |
| Како постати корисник ?               |         | омогућава свим пореским обаезинцима предају електронски потлисаних образал<br>пријава, прађење статуса послатих пријава, увид у стање на рекунима пореског ој | ца пореских<br>Бесаника и    |  |
| Технички предуслови                   |         | доделу/одузимане овлашћења за коришћење електронских сервиса. Циљ услости<br>"«Порељи" је Боже, дакце и једиосталније испуњалање обдержа према Порегули и     | запања портала<br>рави. Овај |  |
| Упутства и обрасци                    |         | сихронт розрас, ликае и расположира безбедности и омогућава сигуран и некомп                                                                                  | ромитован                    |  |
| Најчешће постављана питања            |         | пренос подотока електронским путем.<br>За приступ електронским сервисима на порталу "еПорези" користи се јединствен                                           | а, специјално                |  |
| Провера навода ППП-ПД                 |         | дизајнирана апликација <i>сПорези</i> коју можете преузети кликом на Банер испор.                                                                             |                              |  |
|                                       | _       | <b>БПОРЕЗИ</b>                                                                                                    |                              |  |
| еПорези                               |         | Преузмите апликацију                                                                                                    |                              |  |
| пореске обвезнике                     |         | Апликација еПорези се једноставно инсталира на локални рачунар корисника и н                                                                                  | акон покретања               |  |
| THE LOOP                              | -       | и уноса ПИН-кода Квалификованог електронског сертификата приступа се порта                                                                                    | лу *еПорези*                 |  |
| Контакт центар                        | 25      | Упутство за корншћење апликације еПорези можете преузети ОВДЕ.                                                                                                |                              |  |
| 0700 700 007                          | 20      | ВАЖНО ОБАВЕШТЕЊЕ                                                                                                    |                              |  |
| Редно време/понилельан-               | тетан.  | Електронски сервиси на порталу "«Порези" доступни су сваког дана у периоду<br>ујутро до 24 часа у поноћ. У случају било какве нзмене режима рада бићете бл    | од 6 часова<br>заговремено   |  |
| 8,00-18.00 va                         | :088    | обавештени.                                                                                                    |                              |  |

Подносиоцу пријаве је омогућено и тестирање начина подношења пријаве избором активности **"Тесно окружење".** Пријаве поднете на тестном окружењу нису основ за утврђивање пореске обавезе обвезника (слика 2).

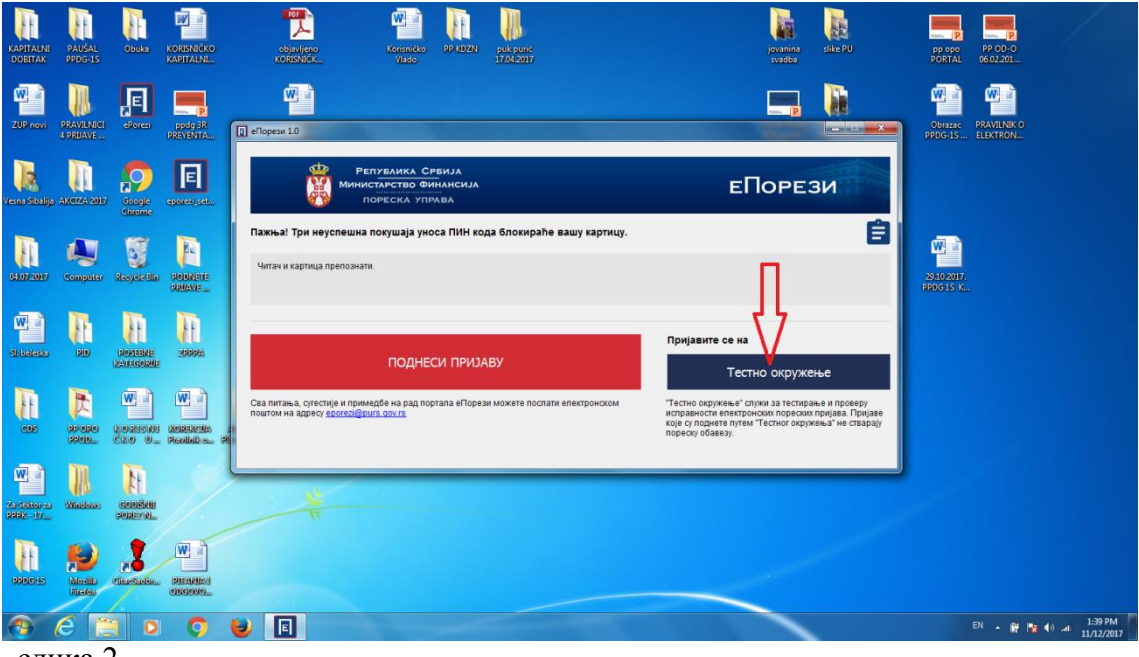

слика 2

Након избора акције "Поднеси пријаву" отвара се прозор у који подносилац пријаве уноси свој ПИН код (слика 3).

| KAPITALNI<br>DOBITAK | PAUŠAL<br>PPDG-15      | Obula                                 | KORISNIČKO<br>KAPITALNI.                   | Research Parkets Parkets State                                                                                                    | PU PP PP PP PP PP PP PP PP PP PP PP PP P |
|----------------------|------------------------|---------------------------------------|--------------------------------------------|----------------------------------------------------------------------------------------------------|------------------------------------------|
| ZUP novi             | PRAVILNICI<br>4 DRUAVE | F.                                    | ppdg 38<br>pREVENTA                        | Deflopes 10                                                                                                    | Obrase PRAVILIEKO<br>PPDG-IS- ELEKTRON   |
| Vesna Sibalija       | AKRIZA ARF             | Gougle<br>Chrome                      | E sporezi, sek                             | Република Среила<br>Министалетею Филансиза<br>пореска управа<br>Шином Security                                                      |                                          |
| 01107/20117          | Campatar               | Nosyele Bio                           |                                            | Пакона! Три неуспешна покушаји<br>Містороft Smart Card Provider<br>Реаке елter your authentication PRL<br>PIN                       | 23.02017.<br>1906151X.                   |
|                      | )<br>RE                | Contente<br>Contente<br>Contectoratie | And and a second                           | Pril                                                                                                    |                                          |
| ette                 | SD (SD)                |                                       | W a<br>Second Sciences<br>Percellado com p | Ста литања, сутестије и принедбе на рад портала еПорези можете послати електронском<br>поитом на адресу <u>возговијенита дои из</u> | IDOREDY<br>ea. При(jase<br>+0 crispa)    |
| A SAMO O             | Windows                | CODISHU<br>SODEWU                     |                                            | nopeoy ocuesy.                                                                                                    |                                          |
| SERVICES             | Nordila<br>Fictory     | Cinetiste.                            | W                                          |                                                                                                    |                                          |
| <u>@</u>             | e t                    |                                       | Q                                          | ۵ 🖻 🖳 🔳                                                                                                    | EN 🔺 🔐 隆 🐠 л 1:43 PM<br>11/12/2017       |
| слин                 | ca 3                   |                                       |                                            |                                                                                                    |                                          |

Након ове акције на екрану се појављују подаци о ПИБ/ЈМБГ, називу пореског обвезника и овлашћењу за подношење пријаве ("у своје име" или "порески пуномоћник").

Ако је подносилац пријаве овлашћен за подношење пореских пријава у име и за рачун више пореских обвезника, акцијом "Изабери" бира обвезника за којег подноси пореску пријаву (слика 4).

| тестно окружење • тестно | О ОКРУЖЕЊЕ • ТЕСТНО ОКРУЖЕЊЕ<br>ЕПУБЛИКА СРБИЈА<br>ИСТАРСТВО ФИНАНСИЈА<br>ПОРЕСКА УПРАВА | • ТЕСТНО ОКРУЖЕЊЕ • ТЕСТНО (<br>Одавите се | окружење • тестно окруже<br>весна шивалица зопороглавозо<br>ОРЕЗИ | ihe<br>internet |
|--------------------------|------------------------------------------------------------------------------------------|--------------------------------------------|-------------------------------------------------------------------|-----------------|
| Избор пријаве            | Пренос овлашћења Статистика                                                              | Претрага по ПИБ-у 🗦                        | ИзаБери пореског обаезника                                        |                 |
| ПИБ/јА                   | ИБГ Назив пореског обве                                                                  | зника Овлашћење                            | Изабери                                                           |                 |
| 2. 1054486               | 34 ТЕСТИРАЊЕ ЕЛЕКТРОНСКЕ Г                                                               | Порески пуномоћник                         | Изаберн                                                           |                 |
|                          | Copyright © 2013 - 2016                                                                  | і Пореска управа - е-Порези                |                                                                   |                 |

слика 4

На екрану се појављује списак врста пореских пријава из којег се бира: ППДГ-3Р Пореска пријава за утврђивање пореза на капиталне добитке.

На изабраној врсти пореске пријаве ППДГ-3Р бира се акција **"Изабери"** (слика 5).

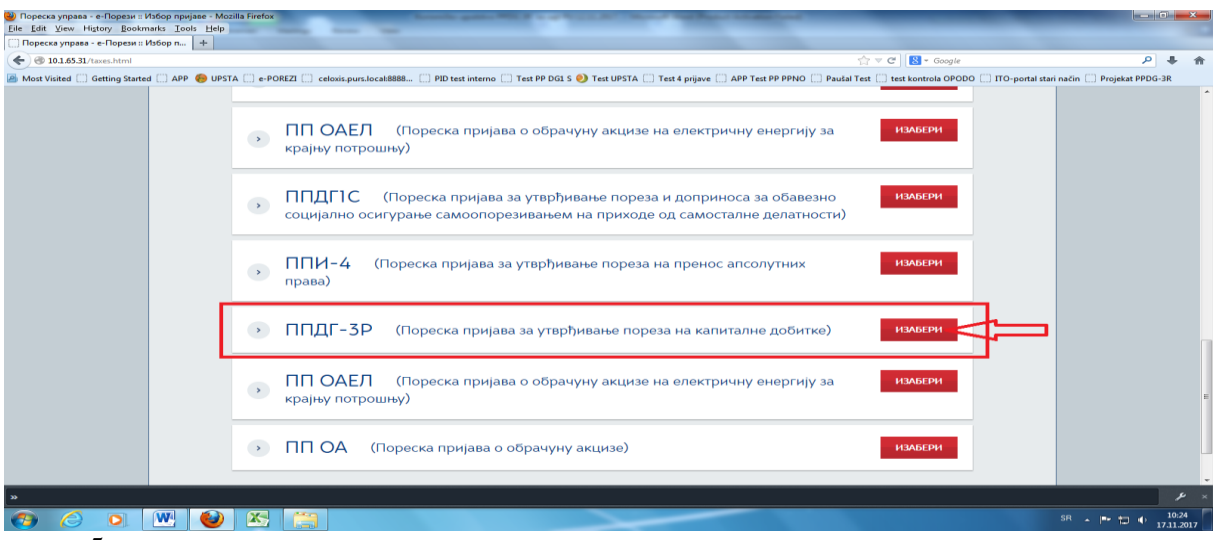

#### слика 5

Подношење пореске пријаве ППДГ-3Р је омогућено на два начина:

- -"Текстуални унос" и
- "XML унос".

У овом делу на порталу Пореске управе омогућена је:

- претрага и преглед постојећих пријава за конкретни ПИБ/ЈМБГ (слика 6).

| Ореска управа - е-Порези :: ППДГ-3Р - Mozilla Firefox<br>File Edit Yiew Higtory Bookmarks Iools Help | 1          |             |              |                      |                       |                              |                       |                    | - 0                           | x                |
|----------------------------------------------------------------------------------------------------|------------|-------------|--------------|----------------------|-----------------------|------------------------------|-----------------------|--------------------|-------------------------------|------------------|
| Пореска управа - е-Порези :: ППДГ-ЗР +                                                               |            |             |              |                      |                       |                              | A - 0                 |                    | 2                             |                  |
| 101.65.31/taxes/ppdg3r.html     Most Visited      Getting Stated      APP      UPSTA      e-PORE71   | celoxis.nu | urs.local:8 | 888 PID test | interno 🗍 Test PP DO | GLS 🎒 Test UPSTA 🗍 Te | t 4 prijave 🗍 APP Test PP PP | vNO □ Paušal Test □ t | est kontrola OPODO | tari način 🦳 Projekat PPDG-3E | • m              |
| Избор прија                                                                                          | ве         | Упито       | стања Пр     | енос овлашћен        | ьа Статистика         | ЛПА                          | Изабери порес         | ког обвезника      |                               | ^                |
|                                                                                                    |            |             |              |                      |                       | 7                            |                       |                    |                               |                  |
|                                                                                                    | Р          |             |              |                      |                       | Нова пријава                 | Текстуални уно        | C XML VHOC         |                               |                  |
| <u>т п ц - 5</u>                                                                                     | Ρ          |             |              |                      |                       | noba npinjaba                |                       |                    |                               |                  |
| Diserver                                                                                             |            |             |              |                      |                       |                              | - 62                  |                    |                               |                  |
| Претраж                                                                                              | и пос      | rojen       | е пријаве:   |                      |                       |                              | U                     |                    |                               |                  |
| Ид. број прија                                                                                       | ве         | Врста       | пријаве:     | ЈМБГ подносио        | ца: Статус:           | Датум креирања               | data                  |                    |                               | E                |
|                                                                                                    |            |             |              |                      |                       |                              |                       | <b>`</b>           |                               |                  |
|                                                                                                    |            |             | _            |                      |                       |                              |                       |                    |                               |                  |
| Постојеће                                                                                            | при        | јаве        |              |                      |                       |                              |                       |                    |                               |                  |
| Ил                                                                                                   | 1.1        | 1.1a        | 1.2          | 1.3                  | Статус                | 2.8                          | 2.7                   |                    |                               |                  |
|                                                                                                    |            |             |              |                      |                       |                              |                       | Отвори             | 1                             |                  |
| 1586042564                                                                                           | '          | 4           | 30.06.2017   | 31.07.2017           | Поднета               | JMBG podnosioca<br>prijave   | vesna@purs.com        | Статус             |                               |                  |
| 1595041909                                                                                           | ,          | ,           | 05 11 2017   | 05 12 2017           | Одбијена /            |                              | mb@nurr.gov           | Отвори             |                               |                  |
| 0001+00001                                                                                           | 11         |             | 05.11.2017   | 05.12.2017           | Неисправна            |                              | mo@purs.gov           | Статус             | 1                             |                  |
|                                                                                                    |            |             | 05 11 2017   | 05 12 2017           | 0.6                   |                              |                       | Отвори             |                               |                  |
| 1586041806                                                                                           | '          | · ·         | 05.11.2017   | 05.12.2017           | Сторнирана            |                              | mo@purs.gov           | Статус             |                               |                  |
| »                                                                                                    |            |             |              |                      |                       |                              |                       |                    |                               | ۶×               |
| 📀 🍐 o 🖳 🔮 🔀 🚞                                                                                        |            |             |              |                      | ~                     |                              |                       |                    | SR 🔺 🏴 🛅 🔶 📅                  | 10:35<br>11.2017 |

слика 6

### Текстуални унос

Акцијом "Текстуални унос", омогућен је унос података.

Унос података у Део 1 Подаци о пореској пријави и део 2 Подаци о пореском обвезнику је обавезан без обзира који је основ за подношење пријаве.

У Део 1 Подаци о пореској пријави уноси се у поље:

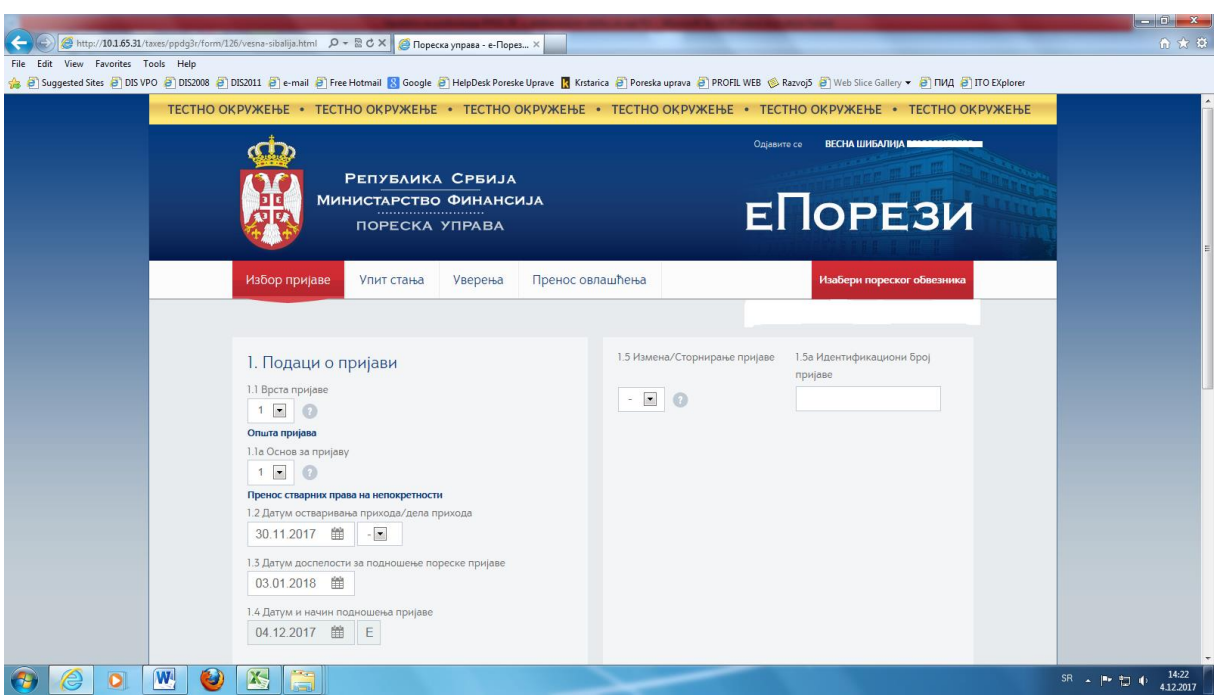

слика 7

1.1 Врста пријаве једна од ознака врсте пријаве, и то:

- (1) Општа пријава (пријава која се подноси у року доспелости за подношење пореске пријаве);

- (3) Пријава по члану 1826 ЗПППА (пријава која се подноси после рока доспелости за подношење пореске пријаве);

- (6) Пријава по члану 39. ЗПППА (пријава која се подноси у случају када је Пореска управа, на захтев обвезника, одобрила продужење рока подношења пријаве из оправданих разлога (болест, одсуствовање из земље, несрећни случај, елементарна непогода већих размера и сл.) док ти разлози не престану, а најдуже за шест месеци од дана истека законског рока за подношење пријаве.

1.1а Основ за пријаву једна од ознака основа за пријаву:

- (1) пренос стварних права на непокретности;

- (2) пренос ауторских и сродних права и права индустријске својине;

- (3) пренос удела у капиталу правних лица;

- (4) пренос акција и осталих хартија од вредности, укључујући и инвестиционе јединице, осим инвестиционих јединица добровољних пензијских фондова;

- (5) продаја непокретности по основу које може да се оствари право на пореско ослобођење.

1.2 Датум остваривања прихода/дела прихода - датум остваривања прихода/дела прихода по основу преноса стварних права на непокретности, ауторских и сродних права и права индустријске својине, као и удела у капиталу правног лица (у даљем тексту: права и удела), као и ознака 1 када се продајна цена исплаћује у деловима. Код преноса хартија од вредности и инвестиционих јединица (у даљем тексту: ХоВ/ИЈ) уноси се 30. јуни односно 31. децембар године у којој је извршен пренос. **1.3** Датум доспелости за подношење пореске пријаве - најкасније у року од 30 дана од дана када је обвезник остварио или започео остваривање прихода од преноса права или удела, односно 30 дана од истека сваког календарског полугодишта у којем је извршен пренос хартија од вредности, односно инвестиционих јединица. Када је основ за подношење пријаве ознака 5 рок доспелости је 120 дана од дана продаје непокретности по основу које обвезник може да оствари право на пореско ослобођење. Кода је врста пријаве ознаке 6 наведени рокови су продужени у складу са одлуком надлежног пореског органа.

**1.4 Датум и начин подношења пријаве** аутоматски се уписује датум подношења пријаве и ознака "е" када се пријава подноси у електронском облику.

Обвезнику је омогућено да поднесе измењену пореску пријаву у складу са чланом 40. ЗПППА којом мења првобитно поднету пријаву. У том случају обавезно се у поље **1.5 Измена/Сторнирање пријаве** уноси ознака (1), а у поље 1.5а јединствени идентификациони број пријаве (у даљем тексту: ЈИБП) која се мења. Измењена пореска пријава се подноси у облику (електронском, односно писменом) у којем је поднета пријава која се мења.

Сторнирање пореске пријаве може да врши само Пореска управа по захтеву обвезника или по службеној дужности. Дакле, обвезник не може преко портала Пореске управе да поднесе пријаву у којој ће у поље 1.5 унети ознаку 9.

У део 2 **Подаци о пореском обвезнику**, аутоматски се, након логовања са квалификованим дигиталним сертификатом и избора пореског обвезника и врсте пореске пријаве ППДГ-3Р, уносе подаци у поља:

- 2.2 Порески идентификациони број (ЈМБГ/ЕБС/ПИБ);

- 2.3 Име и презиме пореског обвезника;
- 2.5 Адреса пореског обвезника
- 2.8 ЈМБГ подносиоца пријаве.

Подносилац пријаве уноси податке у поља:

- 2.1 Тип пореског обвезника избором једне од ознака, и то:

(1) резидентно физичко лице;

(2) предузетник који порез плаћа на паушално утврђен приход;

(3) нерезидентно физичко лице које има боравиште у Републици;

(4) нерезидентно физичко лице које нема боравиште у Републици.

- 2.4 шифра и назив општине пребивалишта/боравишта пореског обвезника, односно општине на којој је остварен приход од стране нерезидентног физичког лица које нема боравиште у Републици.

- 2.6 Број телефона подносиоца пријаве.

- 2.7 Електронска адреса на коју се достављају обавештења у вези са поднетом пријавом, као и порески акти, односно порески управни акти ако се порески обвезник сагласи са тим начином достављања.

Ако је обвезник нерезидентно физичко лице обавезно се уноси податак у поље

**-2.9 Земља резиденства**, а ако је нерезидентно физичко лице које нема боравиште у Републици Србији уноси се и податак у поље **2.10 ЈМБГ/ПИБ пореског** 

**пуномоћника** нерезидентног обвезника. Након уноса података бира се акција "Сачувај".

Када је основ за подношење пријаве ознаке **1**, **2**, **3** и **5**, обавезан је унос података у Део **3 Подаци за утврђивање пореза код преноса права или удела** избором акције **"Унеси податак"** (слика 8).

| File Edit View Favorites Tools He<br>😹 🕗 Suggested Sites 🕗 DIS VPO 🎒 DI | tip<br>IS2008 🥑 DIS2011 🕘 e-mail 🖉 Fre | e Hotmail 🔣 Google 🕘 HelpDesk Poreske Uprave 🚦 Krstarica 🕘 Poreska uprava 🕘 PROF | IL WEB 🧒 Razvoj5 🗿 Web Slice Gallery 👻 🗿 ПИД 🕘 ITO EXplorer |                     |
|-------------------------------------------------------------------------|----------------------------------------|----------------------------------------------------------------------------------|-------------------------------------------------------------|---------------------|
|                                                                         | 2.4 Пребивалиште                       | /боравиште пореског обвезника, односно општина остваривања прихода: 019          |                                                             |                     |
|                                                                         | 2.5 Адреса пореск                      | ог обвезника: Београд (Вождовац) JOVANIČKA 2 2.6 Телефон: 0113950654             |                                                             |                     |
|                                                                         | 2.7 Електронска а                      | дреса: testiranje@purs.gov.rs 2.8 JMDГ подносноца пријаве: 1234567891011         | 2.9 Земља резидентства: /                                   |                     |
|                                                                         | 2.10 ЈМБГ/ПИБ по                       | реског пумоноћника: /                                                            |                                                             |                     |
|                                                                         | Измени С                               | Бриши Копирај Листа неисправности Xml Изађи                                      |                                                             |                     |
|                                                                         | Ниво грешке                            | Текст грешке                                                                     | Редни број ставке                                           |                     |
|                                                                         | Фатална грешка                         | Некомплетна пријава. ДЕО 3. је обавезан за 1.1a Основ=1                          | DEO 3                                                       |                     |
|                                                                         | Фатална грешка                         | Некомплетна пријава, ДЕО 8. је обавезан                                          |                                                             |                     |
|                                                                         | 3. Подаци за<br>7. Капитални           | утврђивање пореза код преноса права или уд<br>губици                             | 1971а — Унесн политак<br>Унесн тубитак                      |                     |
|                                                                         | 8. Докази уз                           | пријаву                                                                          | <b>Унесн доказ</b>                                          |                     |
| _                                                                       |                                        | Соруніght © 2013 - 2017 Пореска управа - е-Порезн                                |                                                             |                     |
| http://10.1.65.31/taxes/ppdg3r/126/vesna-si                             | balija.html#                           |                                                                                  |                                                             |                     |
| 💋 📿 🔍 🚾                                                                 |                                        |                                                                                  |                                                             | SR - 📭 🗊 🌵 4.12.201 |

слика 8

На екрану се отвара форма за унос података у поље:

-3.1Редни број за појединачно остварени пренос права или удела;

-3.2 Датум преноса права или удела;

-3.3 Продајна цена права или удела;

-**3.4 Датум стицања** права или удела, односно појединачно датум стицања права или удела у случају када право или удео нису стечени у целости истог датума;

-3.5 Набавна цена права или удела, односно појединачна набавна цена права или удела, када право или удео нису стечени у целости истог датума.

|                             | And and an other statements of the statement of the statement of the state |           |
|-----------------------------|----------------------------------------------------------------------------------------------------|-----------|
| (a) Shttp://10.1.65.31/tax  | ex/ppdg3//entryPrava.html                                                                                                    | ា ជា ខ    |
| ile Edit View Favorites Too |                                                                                                    |           |
| Suggested sites e DIS VPO   | Sintromo Sintromo Sinte Lue Loumen Sinte Lue Loumen Sinte Lue Loumer Louese Abase Sintromo Sintromo                                                                                                    |           |
|                             | тестно окружење • тестно окружење • тестно окружење • тестно окружење • тестно окружење • тестно окружење                                                                                                    |           |
|                             | Одавите се                                                                                                    |           |
|                             |                                                                                                    |           |
|                             | Република Србија                                                                                                    |           |
|                             | FIOPESU                                                                                                    |           |
|                             |                                                                                                    |           |
| -                           |                                                                                                    |           |
|                             | Избор пријаве Упит стања Уверења Пренос овлашћења Изабери пореског облезника                                                                                                    |           |
|                             |                                                                                                    |           |
|                             |                                                                                                    |           |
|                             | Нови податак                                                                                                    |           |
|                             |                                                                                                    |           |
|                             |                                                                                                    |           |
|                             | 3. Подаци за утврђивање пореза код преноса права или удела                                                                                                    |           |
|                             | 31 Редин Број 3.2 Датум преноса права 3.3 Пордајна цена                                                                                                    |           |
|                             | 1 10.10.2017. 🇰 158000                                                                                                    |           |
|                             |                                                                                                    |           |
| 1                           | Сачувај Изађи и                                                                                                    |           |
|                             |                                                                                                    |           |
|                             |                                                                                                    |           |
|                             |                                                                                                    |           |
|                             |                                                                                                    |           |
|                             | Copyrtight © 2013 - 2017 Пореска управа - е-Порезн                                                                                                    |           |
|                             |                                                                                                    | 14:42     |
|                             |                                                                                                    | 4.12.2017 |

Након извршеног уноса бира се акција "Сачувај" (слика 9).

слика 9

Ако је код уноса погрешно уписан податак омогућена је:

- акција 🔼 која омогућава измену унетих података.
- акција 🔀 која омогућава брисање унетих података.

За унос података у поља **3.4 Датум стицања** и **3.5 Набавна цена** бира се икона ''+'' (ново стицање) - слика 10.

|                                          |                                                                          | Statistics in the local division of the local division of the loca | the subscription of the subscription of the su | A REAL PROPERTY AND A REAL PROPERTY AND A REAL |               |  |  |  |  |
|------------------------------------------|--------------------------------------------------------------------------|----------------------------------------------------------------------------------------------------|----------------------------------------------------------------------------------------------------|----------------------------------------------------------------------------------------------------|---------------|--|--|--|--|
| (-) (2) [2] http://10.1.65.31/taxes/ppdg | g3r/126/vesna-sibalija.html                                              | , О → 🗟 C X 💋 Пореска управа - е-Порез ×                                                                                                    |                                                                                                    |                                                                                                    | ត្ ជា ដ       |  |  |  |  |
| ile Edit View Favorites Tools He         | elp                                                                      |                                                                                                    |                                                                                                    |                                                                                                    |               |  |  |  |  |
| B @ Suggested Sites @ DIS VPO @ DI       | S2008 @ DIS2011 @ e-mail @                                               | Free Hotmail 🚷 Google 🥭 HelpDesk Poreske Uprave [                                                                                                    | Krstarica 🤌 Poreska uprava 🤌 PROFIL WEB 🌾 RazvojS                                                                                                    |                                                                                                    |               |  |  |  |  |
|                                          | 2.10 ЈМБГ/ПИБ                                                            | о пореског пумоноћника: /                                                                                                    |                                                                                                    |                                                                                                    |               |  |  |  |  |
|                                          |                                                                          |                                                                                                    |                                                                                                    |                                                                                                    |               |  |  |  |  |
|                                          | Измени                                                                   | Обриши Копирај Листа неисправни                                                                                                    | ости Xml Изађи                                                                                                    |                                                                                                    |               |  |  |  |  |
|                                          |                                                                          |                                                                                                    |                                                                                                    |                                                                                                    |               |  |  |  |  |
|                                          | Ниво грешке                                                              | Текст грешке                                                                                                    |                                                                                                    | Редни број ставке                                                                                                    |               |  |  |  |  |
|                                          | Фатална грешка                                                           | Поља 3.4 датум стицања права или удела и 3.5 н                                                                                                    | ДЕО 3 Р.Б. 1                                                                                                    |                                                                                                    |               |  |  |  |  |
|                                          | Фатална грешка                                                           | Некомплетна пријава, ДЕО 8. је обавезан                                                                                                    |                                                                                                    |                                                                                                    |               |  |  |  |  |
|                                          |                                                                          |                                                                                                    |                                                                                                    |                                                                                                    |               |  |  |  |  |
|                                          | 3. Подаци за утврђивање пореза код преноса права или удела Унсен податак |                                                                                                    |                                                                                                    |                                                                                                    |               |  |  |  |  |
|                                          |                                                                          |                                                                                                    |                                                                                                    |                                                                                                    |               |  |  |  |  |
|                                          | <b>3.1 Р.бр.</b>                                                         | 3.2 Датум преноса                                                                                                    | 3.3 Продајна цена                                                                                                    |                                                                                                    |               |  |  |  |  |
|                                          |                                                                          | ,                                                                                                    |                                                                                                    |                                                                                                    |               |  |  |  |  |
|                                          | 1                                                                        | 10.10.2017.                                                                                                    | 158.000,00                                                                                                    | 🖉 🗶                                                                                                    |               |  |  |  |  |
|                                          |                                                                          | 3.4 Датум стицања                                                                                                    | 3.5 Набавна цена                                                                                                    |                                                                                                    |               |  |  |  |  |
|                                          | 7 //                                                                     |                                                                                                    |                                                                                                    | Ново стицање                                                                                                    | 1             |  |  |  |  |
|                                          | 7. Капиталі                                                              | ни гуоици                                                                                                    |                                                                                                    | Унеси губитак                                                                                                    |               |  |  |  |  |
|                                          |                                                                          |                                                                                                    |                                                                                                    |                                                                                                    |               |  |  |  |  |
|                                          | 8. Докази у                                                              | /з пријаву                                                                                                    |                                                                                                    | Унеси доказ                                                                                                    |               |  |  |  |  |
|                                          |                                                                          |                                                                                                    |                                                                                                    |                                                                                                    |               |  |  |  |  |
|                                          |                                                                          |                                                                                                    |                                                                                                    |                                                                                                    |               |  |  |  |  |
|                                          |                                                                          | Convicient @ 2013 -                                                                                                    | 2017 Reports VIII 201 - 0-Report                                                                                                    |                                                                                                    |               |  |  |  |  |
|                                          |                                                                          | copyright @ 2010 -                                                                                                    | zon nopecka jupada e nopesn                                                                                                    |                                                                                                    |               |  |  |  |  |
|                                          |                                                                          |                                                                                                    |                                                                                                    |                                                                                                    |               |  |  |  |  |
| 🔊 🙆 💽 💽                                  | 🔮 🗷 🚞                                                                    |                                                                                                    |                                                                                                    |                                                                                                    | SR _ IP 15:17 |  |  |  |  |
| 10                                       |                                                                          |                                                                                                    |                                                                                                    |                                                                                                    | 112.2017      |  |  |  |  |
| лика 10                                  |                                                                          |                                                                                                    |                                                                                                    |                                                                                                    |               |  |  |  |  |

# Након уноса бира се акција "Сачувај" (слика 11)

| And a second second second second second second second second second second second second second second second                                                                                                    |                   |
|----------------------------------------------------------------------------------------------------|-------------------|
| 🗲 🐑 🌀 http://101.653.1/txxes/ppdg3i/entryPravaDetalij/154/.html 🖉 = 🗟 C 🗶 🧭 Поресса управа - е-Порес X                                                                                                    | n 🕁 😁             |
| File Edit View Favorites Tools Help                                                                                                    |                   |
| 🙀 🕘 Suggested Sites 🗿 DIS VPO 🗿 DIS2011 🗿 e-mail 🗿 Free Hotmail 🔞 Google 🗿 HelpDesk Poreske Uprave 📱 Krstarica 🖗 Poreska uprava 🦆 PROFIL WEB 🕼 Razvoj5 🔊 Web Silce Gallery 👻 🗃 ПИД 🗿 ПО                                                                                                    | EXplorer          |
| тестно окружење • тестно окружење • тестно окружење • тестно окружење • тестно окружење • тестно окру                                                                                                    | жење              |
|                                                                                                    |                   |
|                                                                                                    |                   |
| РЕПУБЛИКА СРБИЈА                                                                                                    |                   |
|                                                                                                    |                   |
|                                                                                                    | LI VIVI           |
|                                                                                                    |                   |
|                                                                                                    | _                 |
| изобр пријаве у пит стања уверења пренос овлашлења узадери порески овизаника                                                                                                    |                   |
|                                                                                                    |                   |
| 1 hereit and a second second se |                   |
| Нови податак                                                                                                    | E                 |
|                                                                                                    |                   |
|                                                                                                    |                   |
| Детаљи                                                                                                    |                   |
| 3.4.Латум стицина 3.5.Набавна цена                                                                                                    |                   |
| 15.05.2016. m 250000                                                                                                    |                   |
|                                                                                                    |                   |
| Сачувај Изађи                                                                                                    |                   |
|                                                                                                    |                   |
|                                                                                                    |                   |
|                                                                                                    |                   |
|                                                                                                    |                   |
|                                                                                                    |                   |
| Соругідн 🗢 2013 - 2017 Пораска управа - е-Порави                                                                                                    | -                 |
|                                                                                                    | SR 🔺 🏴 🗊 🌵 115:28 |
|                                                                                                    | 102364            |

слика 11

У случају када право или удео нису стечени у целости истог датума, врши се унос појединачно сваког датума стицања права или удела и набавна цена за тај део. За унос података о стицању и набавној цени за ново стицање бира се поново икона "+" (ново стицање) – слика 12.

| C ( http://1016531/         | taves/nndo3r/125/vesna-sibalija html Q + |                                              |                                               |                                              |                             |
|-----------------------------|------------------------------------------|----------------------------------------------|-----------------------------------------------|----------------------------------------------|-----------------------------|
| File Edit View Favorites 1  | Tools Help                               | Indpecka ynpasa - e-Hopes A                  |                                               |                                              |                             |
| 🍰 🕘 Suggested Sites 🍯 DIS V | PO 🎒 DIS2008 🥘 DIS2011 🎒 e-mail 🎒 Free I | Hotmail 🚷 Google 🎒 HelpDesk Poreske Uprave 🚦 | 🕻 Krstarica 🗿 Poreska uprava 🎒 PROFIL WEB 🚸 R | tazvoj5 🍯 Web Slice Gallery 👻 🎒 ПИД 🎒 ITO EX | olorer                      |
|                             | Измени Оо                                | лиши поднеси коп                             | ирај Листа неисправности Хтп                  | изали                                        | ^                           |
|                             | Ниво грешке                              | Текст грешке                                 |                                               | Редни број ставке                            |                             |
|                             | Фатална грешка                           | Некомплетна пријава, ДЕО 8. је о             | Бавезан                                       |                                              |                             |
|                             | 3. Подаци за у                           | тврђивање пореза код пј                      | реноса права или удела                        | <b>Унеси податак</b>                         |                             |
|                             | 3.1 Р.бр.                                | 3.2 Датум преноса                            | 3.3 Продајна цена                             |                                              |                             |
|                             | 1,                                       | 10.10.2017.                                  | 138.000,00                                    | × ×                                          |                             |
|                             |                                          | 3.4 Датум стицања                            | 3.5 Набавна цена                              | +                                            |                             |
|                             | _                                        | 15.05.2016.                                  | 250000.00                                     | × ×                                          |                             |
|                             |                                          | 06.06.2017.                                  | 30000.00                                      | × ×                                          |                             |
|                             | 7. Капитални і                           | убици                                        |                                               | Унеси губитак                                |                             |
|                             | 8. Докази уз п                           | ријаву                                       |                                               | Унеси доказ                                  |                             |
|                             |                                          | Copyright © 2013                             | 5 - 2017 Пореска управа - е-Порези            |                                              |                             |
|                             |                                          |                                              |                                               |                                              |                             |
| 🕘 🌔 🧕                       | 💌 🥹 📉 🚞                                  |                                              |                                               |                                              | SR 🔺 🏴 🏷 15:51<br>4.12.2017 |
| слика 12                    |                                          |                                              |                                               |                                              |                             |

У случају основа за подношење пријаве ознака 1/2/3/4/5 омогућен је унос података у Део 7 Капитални губици, акцијом "Унеси губитак".

На екрану се отвара прозор за унос података у поље:

-7.1 Редни број

-7.2 Број решења о утврђивању капиталног губитка;

-7.3 Датум доношења решења;

-7.4 Износ капиталног губитка.

Након уноса бира се акција "Сачувај" (слика 13).

|                                        |                                                                                                    |                                                                                        |                                                                                                  | and the second                                                                                                    |                                                                                                    |
|----------------------------------------|----------------------------------------------------------------------------------------------------|----------------------------------------------------------------------------------------|--------------------------------------------------------------------------------------------------|----------------------------------------------------------------------------------------------------|----------------------------------------------------------------------------------------------------|
| Избор пријаве                          | Упит стања Уверења Пренос                                                                                           | овлашћења                                                                              | Изабери пореског обвезника                                                                       |                                                                                                    |                                                                                                    |
|                                        |                                                                                                    |                                                                                        |                                                                                                  |                                                                                                    |                                                                                                    |
| Henry Roma                             |                                                                                                    |                                                                                        |                                                                                                  |                                                                                                    |                                                                                                    |
| нови пода                              | атак                                                                                                    |                                                                                        |                                                                                                  | -                                                                                                    |                                                                                                    |
|                                        |                                                                                                    |                                                                                        |                                                                                                  |                                                                                                    |                                                                                                    |
| 7.14                                   |                                                                                                    |                                                                                        |                                                                                                  |                                                                                                    |                                                                                                    |
| 7. Капитални                           | гуоици                                                                                                    |                                                                                        |                                                                                                  |                                                                                                    |                                                                                                    |
| 7.1 Редни број                         | 7.2 број решења о утврђивању капиталног                                                                             |                                                                                        |                                                                                                  |                                                                                                    |                                                                                                    |
|                                        | губитка                                                                                                    |                                                                                        |                                                                                                  |                                                                                                    |                                                                                                    |
| 1                                      | 123/2017                                                                                                    |                                                                                        |                                                                                                  |                                                                                                    |                                                                                                    |
| 7.3 Датум доношења                     | а решења                                                                                                    | 7.4 Износ капиталног губитка                                                           |                                                                                                  |                                                                                                    |                                                                                                    |
| 09.09.2017. 🛗                          |                                                                                                    | 28000                                                                                  |                                                                                                  |                                                                                                    |                                                                                                    |
| Сачуваї                                |                                                                                                    |                                                                                        | Изађи                                                                                            |                                                                                                    |                                                                                                    |
|                                        |                                                                                                    |                                                                                        | ribulji                                                                                          |                                                                                                    |                                                                                                    |
|                                        |                                                                                                    |                                                                                        |                                                                                                  |                                                                                                    |                                                                                                    |
| 17 1 1 1 1 1 1 1 1 1 1 1 1 1 1 1 1 1 1 |                                                                                                    |                                                                                        |                                                                                                  |                                                                                                    |                                                                                                    |
|                                        | Избор пријавс<br>Нови пода<br>7. Капитални<br>7.1 Редни број<br>1<br>1.3.Датум доношени<br>09.09.2017. 🖄<br>Сачурај | Избор пријаве         Упит стања         Уверења         Пренос           Нови податак | Избор пријале         Упит стања         Уверења         Пренос овлашћења           НОВИ ПОДАТАК | Избор пријаве         Vлит стања         Уверења         Пренос овлашћења         Изабери пореског облазника           Нови податак | Избор пријак         Унит стања         Уверења         Пренос овлашћења         Измбери пореског облазиних           Нови податак |

слика 13

| При                                | каз унетих под                                | цатака (сли                   | ка 14)                                               |                                   |                                                     |                               |  |  |
|------------------------------------|-----------------------------------------------|-------------------------------|------------------------------------------------------|-----------------------------------|-----------------------------------------------------|-------------------------------|--|--|
| C- C- C- Attp://10.1.65.31/ta      | xxes/opdq3r/125/vesna-sibalija.html           | BCX Monerra ynnasa - e-       | Dopes X                                              |                                   | Louis Contraction                                   |                               |  |  |
| File Edit View Favorites To        | pols Help                                     |                               |                                                      |                                   |                                                     |                               |  |  |
| 😘 @] Suggested Sites @] DIS VP     | 0 @ DIS2008 @ DIS2011 @ e-mail @ Free         | Hotmail 🐰 Google 📄 HelpDesk P | oreske Uprave [ Krstarica 🤤                          | Poreska uprava 😢 PROFIL WEB 📎 Raz | tvoj5 @] Web Slice Gallery ▼ @] ПИД @] ITO EXplorer | *                             |  |  |
|                                    | 3. Подаци за у                                | <b>утврђивање порез</b>       | за код преноса                                       | права или удела                   | Унеси податак                                       |                               |  |  |
|                                    | 3.1 Р.Бр. 3.2 Датум преноса 3.3 Продајна цена |                               |                                                      |                                   |                                                     |                               |  |  |
|                                    | т                                             | 10.10.2017.                   |                                                      | 138.000,00                        | × ×                                                 |                               |  |  |
|                                    |                                               |                               |                                                      | 3.5 Набавна цена                  | +                                                   |                               |  |  |
|                                    |                                               | 15.05.2016.                   |                                                      | 250000.00                         | × ×                                                 |                               |  |  |
|                                    |                                               | 06.06.2017.                   |                                                      | 30000.00                          | × ×                                                 |                               |  |  |
|                                    | 7. Капитални                                  | губици                        |                                                      |                                   | <b>Унеси губитак</b>                                |                               |  |  |
|                                    | 7.1 Р.бр.                                     | 7.2 Број решења               | 7.2 Број решења 7.3 Датум доношења 7.4 Износ губитка |                                   |                                                     |                               |  |  |
|                                    | 1                                             | 123/2017                      | 09.09.2017.                                          | 28.000,00                         | × ×                                                 |                               |  |  |
|                                    | 8. Докази уз г                                | іријаву                       |                                                      |                                   | Унеси доказ                                         | F                             |  |  |
|                                    |                                               | (                             | Copyright © 2013 - 2017 Пореск                       | а управа - е-Порези               |                                                     |                               |  |  |
| http://10.1.65.31/taxes/ppdg3r/125 | /vesna-sibalija.html#                         |                               |                                                      |                                   |                                                     |                               |  |  |
| 📀 🙆 📀                              | 🛯 🥹 📉 🚞                                       |                               |                                                      | -                                 |                                                     | SR 🔺 🏴 🔃 🌵 16:09<br>4.12.2017 |  |  |

слика 14

Уз сваку пријаву, без обзира на основ подношења пријаве, <u>обавезно је</u> достављање одговарајућих докумената (уговор о продаји, уговор о стицању, уговор о изградњи, докази о исплати продајне цене и сл.), тако да се у Делу 8 пријаве ППДГ-ЗР бира акција **"Унеси доказ".** 

На екрану се отвара прозор "Додај нови доказ", где се након уноса податка у поље 8.1 и 8.2 Назив и број документа бира акција "Browse", којом је омогућено подношење изабраног документа са "Desktopa" или фолдера "Documents".

Након уноса бира се акција "Сачувај" (слика 15).

|                             | The second second second second second second second second second second second second second second second se | The Owner is not in case of the local division of the local division of the local divisi | The subscription of the local division of the local division of th | Name and Address of the Owner, where the Owner, where the | THE PERSON NAMES AND ADDRESS OF               |                               |
|-----------------------------|----------------------------------------------------------------------------------------------------|----------------------------------------------------------------------------------------------------|----------------------------------------------------------------------------------------------------|----------------------------------------------------------------------------------------------------|-----------------------------------------------|-------------------------------|
| C 🖉 🖉 http://10.1.65.31/    | 'taxes/ppdg3r/125/vesna-sibalija.html 🔎 👻                                                                       | 🗟 🖒 🗙 🧔 Пореска управа - е-П                                                                                                    | opes ×                                                                                                    |                                                                                                    |                                               | 6 🛠 🕸                         |
| File Edit View Favorites    | Tools Help                                                                                                    |                                                                                                    |                                                                                                    |                                                                                                    |                                               |                               |
| 👍 🎒 Suggested Sites 🎒 DIS V | PO 🕘 DIS2008 🗿 DIS2011 🧧 e-mail 🗿 Free H                                                                        | lotmail 🚷 Google 🗿 HelpDesk Po                                                                                                    | reske Uprave <u>K</u> Krstarica 🗃 Por                                                                                                    | eska uprava 🍯 PROFIL WEB 🍥 Razvo                                                                                                    | j5 🧃 Web Slice Gallery 🔻 🎒 ПИД 🎒 ITO EXplorer |                               |
|                             |                                                                                                    |                                                                                                    |                                                                                                    |                                                                                                    |                                               | ·                             |
|                             | 3 Полация за м                                                                                                  |                                                                                                    |                                                                                                    |                                                                                                    |                                               |                               |
|                             | э. подаци за у                                                                                                  | портупвание порез                                                                                                    | а код препоса пр                                                                                                    | ава или удела                                                                                                    | Унеси податак                                 |                               |
|                             |                                                                                                    |                                                                                                    |                                                                                                    |                                                                                                    |                                               |                               |
|                             | 3.1 Р.бр.                                                                                                    | 3.2 Датум преноса                                                                                                    | 3                                                                                                    | .3 Продајна цена                                                                                                    |                                               |                               |
|                             | 1                                                                                                    |                                                                                                    |                                                                                                    |                                                                                                    | 2 ×                                           |                               |
|                             |                                                                                                    | Додај                                                                                                    | нови доказ                                                                                                    | ~                                                                                                    |                                               |                               |
|                             |                                                                                                    | 3.4J <sup>8.1</sup> Р.бр.                                                                                                    |                                                                                                    |                                                                                                    | +                                             |                               |
|                             |                                                                                                    |                                                                                                    |                                                                                                    |                                                                                                    |                                               |                               |
|                             |                                                                                                    | 8.2 Назив                                                                                                    | и број доказа                                                                                                    |                                                                                                    |                                               |                               |
|                             |                                                                                                    | Уговор                                                                                                    | о купопродаји Ов 33/2017                                                                                                    |                                                                                                    | 2 ×                                           |                               |
|                             |                                                                                                    | 8.3 Докум                                                                                                    | ент                                                                                                    |                                                                                                    |                                               |                               |
|                             | 7 Капитални г                                                                                                   | убици                                                                                                    |                                                                                                    | Browse                                                                                                    | Vuoren ra/Surray                              |                               |
|                             |                                                                                                    | yongn                                                                                                    |                                                                                                    |                                                                                                    | THECHTYOHIUK                                  |                               |
|                             |                                                                                                    |                                                                                                    |                                                                                                    | Сачувај                                                                                                    |                                               |                               |
|                             | 7.1 Р.8р.                                                                                                    | 7.2 bpoj решења                                                                                                    | 7.5 Датум доношења                                                                                                    | тка                                                                                                    |                                               |                               |
|                             |                                                                                                    | 123/2017                                                                                                    | 00.00.2017                                                                                                    | 28.000.00                                                                                                    |                                               |                               |
|                             |                                                                                                    | 125/2017                                                                                                    | 09.09.2017.                                                                                                    | 20.000,00                                                                                                    |                                               |                               |
|                             | 8 Покази из п                                                                                                   | OWIDBY                                                                                                    |                                                                                                    |                                                                                                    |                                               |                               |
|                             | 0. докази уз п                                                                                                  | ријаву                                                                                                    |                                                                                                    |                                                                                                    | унеси доказ                                   | E                             |
|                             |                                                                                                    |                                                                                                    |                                                                                                    |                                                                                                    |                                               |                               |
|                             |                                                                                                    |                                                                                                    |                                                                                                    |                                                                                                    |                                               |                               |
|                             |                                                                                                    |                                                                                                    |                                                                                                    |                                                                                                    |                                               |                               |
|                             |                                                                                                    |                                                                                                    |                                                                                                    |                                                                                                    |                                               |                               |
|                             |                                                                                                    |                                                                                                    |                                                                                                    |                                                                                                    |                                               | -                             |
| 🕗 🙆 💽                       | 😬 🥹 🖄 🚞                                                                                                    |                                                                                                    |                                                                                                    |                                                                                                    |                                               | 5R 🔺 🏴 🛅 🌓 16:15<br>4.12.2017 |
| 1.7                         |                                                                                                    |                                                                                                    |                                                                                                    |                                                                                                    |                                               |                               |

слика 15

| Пре                          | еглед унетих п                        | одатака (сли                                  | ıка 16).                 |                                    |                                                                                                    |                               |  |  |  |  |
|------------------------------|---------------------------------------|-----------------------------------------------|--------------------------|------------------------------------|----------------------------------------------------------------------------------------------------|-------------------------------|--|--|--|--|
|                              |                                       |                                               |                          |                                    | and the second second se |                               |  |  |  |  |
| File Edit View Favorites T   | axes/ppdg3r/125/vesna-sibalija.html 🔑 | 👻 🖸 🗙 🖉 Пореска управа - e-По                 | opes ×                   |                                    |                                                                                                    | h 🛪 🤮                         |  |  |  |  |
| 🚕 🥘 Suggested Sites 🖉 DIS VF | 20 🥘 DIS2008 🥘 DIS2011 🕘 e-mail 🥭 Fre | e Hotmail 🙁 Google 🎒 HelpDesk Por             | reske Uprave 🔣 Krstari   | ica 🧃 Poreska uprava 🎒 PROFIL WE   | B 🍥 Razvoj5 🧃 Web Slice Gallery 👻 🎒 ПИД 🗿 I                                                                                                    | TO EXplorer                   |  |  |  |  |
|                              | 3.1 Р.бр.                             | 3.1 Р.Бр. 3.2 Датум преноса 3.3 Продајна цена |                          |                                    |                                                                                                    |                               |  |  |  |  |
|                              | 1                                     | 10.10.2017.                                   |                          | 138.000,00                         | × ×                                                                                                    |                               |  |  |  |  |
|                              |                                       | 3.4 Датум стицања                             |                          | 3.5 Набавна цена                   | +                                                                                                    |                               |  |  |  |  |
|                              |                                       | 15.05.2016.                                   |                          | 250000.00                          | × ×                                                                                                    |                               |  |  |  |  |
|                              |                                       | 06.06.2017.                                   |                          | 30000.00                           | × ×                                                                                                    |                               |  |  |  |  |
|                              | 7. Капитални губици Унесн губитак     |                                               |                          |                                    |                                                                                                    |                               |  |  |  |  |
|                              | 7.1 Р.бр.                             | 7.2 Број решења                               | 7.3 Датум доно           | шења 7.4 Износ губи                | тка                                                                                                    |                               |  |  |  |  |
|                              | 1                                     | 123/2017                                      | 09.09.2017.              | 28.000,00                          | 1 ×                                                                                                    |                               |  |  |  |  |
|                              | 8. Докази уз                          | пријаву                                       |                          |                                    | Унеси доказ                                                                                                    |                               |  |  |  |  |
|                              | 8.1 Р.Бр.                             | 8.2 Назив и Број доказа                       |                          | 8.3 Документ                       |                                                                                                    |                               |  |  |  |  |
|                              | 0                                     | Vrosop о купопродаји Ов 33/201                | 17 C.º                   | \Users\vesna.sibalija\Documents\KA | pitalni_d                                                                                                    |                               |  |  |  |  |
|                              |                                       |                                               |                          |                                    |                                                                                                    |                               |  |  |  |  |
|                              |                                       | Coj                                           | opyright © 2013 - 2017 Г | Тореска управа - е-Порези          |                                                                                                    |                               |  |  |  |  |
|                              |                                       |                                               |                          |                                    |                                                                                                    |                               |  |  |  |  |
| 📀 🙆 💽                        | w 🥹 🖄 🚞                               |                                               |                          |                                    |                                                                                                    | SR 🔺 📭 🛄 🏟 16:20<br>4.12.2017 |  |  |  |  |

слика 16

Када је основ за подношење пријаве продаја непокретности по основу које може да се оствари право на пореско ослобођење, поред података унетих у Део 3 обавезан је унос података у Део 5 или Део 6, или ДЕО 5 и Део 6, затим Део 8, а омогућен је унос и у Део 7 ако обвезник има капиталне губитке који су утврђени решењем надлежног пореског органа.

У пореску пријаву ППДГ-3Р, део 5. Подаци од значаја за остваривање права на пореско ослобођење код улагања средстава за решавање стамбеног питања обвезника, уноси се у поље:

- 5.1 Редни број за појединачно остварени пренос који се исказује у пријави, а по основу којег се утврђује право на пореско ослобођење;

- **5.2 Датум улагања** средстава од продаје непокретности за решавање стамбеног питања обвезника. Код исплате продајне цене у деловима уноси се дан, месец и година исплате последњег дела укупне продајне цене од стране пореског обвезника продавцу непокретности чијом куповином обвезник решава стамбено питање;

- 5.3 Површина у m<sup>2</sup> за пореско ослобођење за обвезника;

- 5.4 Износ уложених средстава за решавање стамбеног питања обвезника.

У пореску пријаву ППДГ-3Р, део 6. Подаци од значаја за остваривање права на пореско ослобођење код улагања средстава за решавање стамбеног питања обвезникове породице, односно чланова домаћинства, уноси се у поља:

- 6.1 Редни број за појединачно остварени пренос који се исказује у пријави, а по основу којег се утврђује право на пореско ослобођење;

- **6.2** Датум улагања средстава од продаје непокретности за решавање стамбеног питања обвезникове породице, односно чланова домаћинства. Код исплате продајне цене у деловима уноси се дан, месец и година исплате последњег дела укупне продајне цене од стране пореског обвезника продавцу непокретности чијом куповином обвезник решава стамбено питање обвезникове породице, односно чланова домаћинства;

- 6.3 **Површина** у m<sup>2</sup> за пореско ослобођење за обвезникову породицу, односно чланове домаћинства;

- 6.4 Износ уложених средстава за решавање стамбеног питања обвезникове породице, односно чланова домаћинства.

Када је основ за подношење пријаве пренос акција и осталих хартија од вредности, укључујући и инвестиционе јединице, осим инвестиционих јединица добровољних пензијских фондова (поље 1.1а = 4) унос података врши се тако што се у делу 4. Подаци за утврђивање пореза код преноса ХоВ/ИЈ бира акција "Унеси податак" (слика 17).

| Пореска управа - е-Порези :: ППДГ-3Р - Мо<br>Eile Edit View History Bookmarks Tools | ozilla Firefox<br><u>H</u> elp                                                                                                    | NAMES AND ADDRESS OF TAXABLE PARTY.                                                                                                    | and the second second s | - 0 - X-                    |
|-------------------------------------------------------------------------------------|----------------------------------------------------------------------------------------------------|----------------------------------------------------------------------------------------------------|----------------------------------------------------------------------------------------------------|-----------------------------|
| Пореска управа - е-Порези :: ППДГ-3Р                                                | +                                                                                                    |                                                                                                    |                                                                                                    |                             |
|                                                                                     | lija.html                                                                                                    |                                                                                                    | 🏫 🔻 😋 🗌 🔀 - Google                                                                                                    | P 🕹 🏦                       |
| 🙆 Most Visited [] Getting Started [] APP 🍕                                          | UPSTA []] e-POREZI []] celoxi                                                                                                    | s.purs.local:8888 🛄 PID test interno 🛄 Test PP DG1 S 🥹 Test UPSTA 🛄 Test 4 prijave 🛄 A                                                                                                    | PP Test PP PPNO 🛄 Paušal Test 🛄 test kontrola OPODO 🛄 ITO-portal sta                                                                                                    | ri način 🛄 Projekat PPDG-3R |
|                                                                                     | 2.3 Адреса пореск<br>2.8 ЈМБГ поднесн<br>Измесни<br>Фаннон грешке<br>Фаннон грешке<br>Фаннон грешке<br>Фаннон грешке<br>Фаннон грешке<br>Фаннон грешке<br>Фаннон Грешке<br>Фаннон Грешке | ог обезаника: Веоград (Вожилами) ЈОУАМІСКА 2 2.0 Толефон: 011309069 2<br>зака пријава: 2.9 Земља резидентства /<br>бранци Когорај Листа неисправиости 201 Изађи<br>Теост прецес<br>Некомплетна пријава. ДЕО 4. је обавезан за 1.1a Основ-4<br>Некомплетна пријава. ДЕО 8. је обавезан<br>УТВРЉИВВањЕ ПОРЕЗА КОД ПРЕНОСА ХАРТИЈА ОД<br>ПРЕОТИЦИОНИХ ЈЕДИНИЦА | 2.7 Електронска адреся <b>чезла@ригs.com</b><br>Редин број ставже<br>ДЕО 4<br>Унеси податак<br>Унеси приход<br>Унеси доказ                                                                                                    | -                           |
|                                                                                     |                                                                                                    | Соругідін © 2013 - 2017 Пореска управа - е-Порези                                                                                                    |                                                                                                    |                             |
|                                                                                     |                                                                                                    |                                                                                                    |                                                                                                    |                             |
| »                                                                                   |                                                                                                    |                                                                                                    |                                                                                                    | ب بر                        |
| 📀 🥝 💽 🖳                                                                             | ۲                                                                                                    |                                                                                                    |                                                                                                    | SR - P 10 14:26             |

слика 17

На екрану се отвара прозор за унос података у поља:

- 4.1 Редни број за појединачно остварени пренос ХоВ/инвестиционе јединице;

- 4.2 Назив емитента/инвестиционог фонда чије ХоВ/инвестиционе јединице су предмет преноса;

- 4.3 Датум преноса ХоВ/инвестиционих јединица
- 4.4 Број документа о преносу
- 4.5 Број пренетих ХоВ/инвестиционих јединица
- 4.6 Продајна цена

Након извршеног уноса бира се акција "Сачувај" (слика 18).

| Пореска управа - е-Порези :: ППДГ-3Р / taxForm<br>Eile Edit View History Bookmarks Tools Hell | nld=72 - Mozilla Firefox<br>P                           | and the second second                          |                                      | CO.M. March           | -                     | and the second second se |                           | - 0 -×-         |
|-----------------------------------------------------------------------------------------------|---------------------------------------------------------|------------------------------------------------|--------------------------------------|-----------------------|-----------------------|----------------------------------------------------------------------------------------------------|---------------------------|-----------------|
| []] Пореска управа - е-Порези :: ППДГ-3Р +                                                    |                                                         |                                                |                                      |                       |                       |                                                                                                    |                           |                 |
| < 🕲 10.1.65.31/taxes/ppdg3t/entryHov.html                                                     |                                                         |                                                |                                      |                       |                       | 🟫 🔻 😋 🔣 = Google                                                                                                    |                           | P 🖡 🏦           |
| 🔏 Most Visited 🗍 Getting Started 📄 APP 🏀 U                                                    | PSTA e-POREZI celoxi                                    | нистарство Фин<br>Пореска упра                 | emo 🗌 Test PP DG1 S<br>IAHСИЈА<br>ВА | 🥑 Test UPSTA 🗌 Te     | at 4 prijave 🗌 APP Te |                                                                                                    | TO-portal stari način C F | rojekat PPDG-3R |
|                                                                                               | Избор пријаве                                           | Упит стања Прен                                | юс овлашћења                         | Статистика            | ЛПА –                 | ИзаБерн пореског обвезинка                                                                                                    |                           |                 |
|                                                                                               | <u>Нови пода</u><br>4. Подаци за<br>4.1 Редни број<br>1 | атак<br>утврђивање поре<br>42 Емитент<br>NNNNN | за код прено                         | са хартија од         | 4.3 Дат<br>02.01      | ∕инвестиционих јединица<br>ум преноса<br>1.2017 11111111111111111111111111111111111                                                                                                    |                           |                 |
|                                                                                               | 4.4 Број документа<br>123                               |                                                | 4.5 Број акција<br>10                |                       | 4.5 Пр<br>100         | родајна цена<br>)                                                                                                    |                           |                 |
|                                                                                               | Сачувај                                                 |                                                |                                      |                       |                       | Изађи                                                                                                    |                           |                 |
|                                                                                               |                                                         |                                                | Copyright © 2013 - :                 | 2017 Пореска управа - | е-Порези              |                                                                                                    |                           |                 |
|                                                                                               |                                                         |                                                |                                      |                       |                       |                                                                                                    |                           |                 |
|                                                                                               |                                                         |                                                |                                      |                       |                       |                                                                                                    |                           | -               |
| »                                                                                             |                                                         |                                                |                                      |                       |                       |                                                                                                    |                           | 14.77           |
|                                                                                               |                                                         |                                                |                                      |                       |                       |                                                                                                    | SR •                      | 17.11.2017      |

слика 18

Након акције "+" Ново стицање (слика 19) отвара се форма за унос података у поља:

- 4.7 Датум стицања ХоВ/инвестиционих јединица
- 4.8 Број документа о стицању ХоВ/инвестиционих јединица
- 4.9 Број стечених ХоВ/инвестиционих јединица
- 4.10 Набавна цена ХоВ/инвестиционих јединица.

| CO Mttp://101.65.31/r              | aves/ppdg3g/126/vesna-sibalija.ht | mi .0 - 2 c x @                                           | Пореска управа - е-Порез               | No 18                        | 3                        |                            | And and the other distances of the local distances of the local dist | ×                           |
|------------------------------------|-----------------------------------|-----------------------------------------------------------|----------------------------------------|------------------------------|--------------------------|----------------------------|----------------------------------------------------------------------------------------------------|-----------------------------|
| File Edit View Favorites T         | ools Help                         |                                                           |                                        | _                            |                          |                            |                                                                                                    |                             |
| 🐞 😢 Suggested Sites 🎲 DIS VF       | PO @ DIS2008 @ DIS2011 @          | e-mail 🙋 Free Hotmail 🔝 Gi<br>VIDI 7 TIPID HOPPCKOF HYMOR | oogle 🙋 HelpDesk Poresk<br>omminika. 7 | e Uprave [ Krstarica 🐲 Po    | oreska uprava 🔌 PROFIL W | EB 🍥 Razvoj5 😢 ] Web Slice | e Gallery - @ ПИД @ ПО EXplorer                                                                                                    | *                           |
|                                    |                                   |                                                           |                                        |                              |                          |                            |                                                                                                    |                             |
|                                    | Изм                               | ени Обриши                                                | Потпиши и поднеси                      | Копирај Лис                  | та неисправности         | Xml Изађи                  |                                                                                                    |                             |
|                                    |                                   |                                                           |                                        |                              |                          |                            |                                                                                                    |                             |
|                                    | Ниво грез                         | шке Те                                                    | экст грешке                            |                              |                          | Редни број ста             | аке                                                                                                    |                             |
|                                    | Фатална                           | грешка Н                                                  | екомплетна пријава, Д                  | ЕО 8. је обавезан            |                          |                            |                                                                                                    |                             |
|                                    |                                   |                                                           |                                        |                              |                          |                            |                                                                                                    |                             |
|                                    | 4. Под                            | цаци за утврђив                                           | вање пореза н                          | код преноса х                | артија од                |                            | Унеси податак                                                                                                    |                             |
|                                    | вредн                             | юсти/инвестиц                                             | ионих једини                           | ица                          |                          |                            |                                                                                                    |                             |
|                                    |                                   |                                                           |                                        |                              |                          |                            |                                                                                                    |                             |
|                                    |                                   |                                                           |                                        |                              |                          |                            |                                                                                                    |                             |
|                                    | Р.Бр                              | о. 4.2 Нази<br>еминента                                   | 4.3 Датум преноса                      | 4.4 Број<br>документа        | 4.5 Број<br>пренети      | 4.6<br>Продајна            |                                                                                                    |                             |
|                                    | 1                                 | Emitent                                                   | 10.01.2017.                            | 1                            | 5                        | 200.000,00                 | × ×                                                                                                    | n (1997)                    |
|                                    |                                   |                                                           | 4.7 Датум стицања                      | 4.8 Број документа о         | 4.9 Број стечених        | 4.10 Набавна цена          | +                                                                                                    |                             |
|                                    | 7. Kan                            | итални губици                                             |                                        |                              |                          |                            | Ново стицање                                                                                                    |                             |
|                                    | Dealer source                     |                                                           |                                        |                              |                          |                            |                                                                                                    | -                           |
|                                    | 8 Пок                             |                                                           |                                        |                              |                          |                            |                                                                                                    |                             |
|                                    | 0. док                            | кази уз пријаву                                           |                                        |                              |                          |                            | Унеси доказ                                                                                                    |                             |
|                                    |                                   |                                                           |                                        |                              |                          |                            |                                                                                                    |                             |
|                                    |                                   |                                                           | Comme                                  | ubt @ 2013 - 2017 Demonstra  | Deneral Andreas          |                            |                                                                                                    |                             |
| http://10.1.65.31/taxes/ppdg3i/126 | 5/vesna-sibalija.html#            |                                                           | Соруг                                  | ight © 2013 - 2017 Пореска у | права – е-порези         |                            |                                                                                                    |                             |
| 💿 🚫 💿                              | 💌 🥹 📉                             |                                                           |                                        |                              |                          |                            |                                                                                                    | SR - P 10 1737<br>7.12.2017 |

слика 19

Након завршеног уноса бира се акција "Сачувај" (слика 20).

|                                                   | CONTRACTOR A DECISION OF A DECISION |
|---------------------------------------------------|-------------------------------------|
| Избор пријаве Упит стања Уверења Пренос овлашћења | Изабери пореског обвезника          |
|                                                   | 3010959178530 VESNA ŠIBALIJA        |
| Нови податак                                      |                                     |
|                                                   |                                     |
| Детаљи                                            |                                     |
| 4.7 Датуул стицана<br>10.04.2017. 111             |                                     |
| 4.8 Број документа о стицању<br>12                |                                     |
| 4.9 Број стечених ХоВ/инвестиционих јединица      |                                     |
| 4.10 Набавна цена<br>156.000,00                   |                                     |
| <br>Сачувај                                       | Изађи                               |
|                                                   |                                     |
| Соругідіт © 2013 - 2017 Пореска управа - е-Порези |                                     |

слика 20

Ако је извршен пренос акција које су стечене у различитим временским периодима потребно је у пријаву унети појединачно податке о сваком датуму стицања, броју документа о стицању, броју стечених акција и набавној цени.

Када је основ за подношење пријаве пренос ХоВ/ИЈ омогућен је унос података у **Део 7 Капитални губитак**, а обавезан је и унос података у **Део 8** Докази уз пријаву и достављање одговарајућих доказа. Затим се предузимају активности у циљу потписивања и подношења пријаве, као што је већ образложено код уноса података у Део 3 пријаве.

Након завршеног уноса података у Део 3/4/5/6/7/8 пријава има статус "У припреми".

| Бира се акц                      | ија <b>''Потпиц</b>                       | ии и подне                           | си'' (слика                    | a 21).                          |                                                                                                    |                                       |  |  |
|----------------------------------|-------------------------------------------|--------------------------------------|--------------------------------|---------------------------------|----------------------------------------------------------------------------------------------------|---------------------------------------|--|--|
|                                  | 5                                         |                                      |                                |                                 | and the second second second second second second second second second second second second second second second |                                       |  |  |
| (-) (2) http://10.1.65.31/taxes/ | /ppdg3r/125/vesna-sibalija.html 🔎 🗸       | 🖹 🖒 🗙 💋 Пореска управа - е-          | Nopes ×                        | _                               |                                                                                                    | ĥ ★ \$                                |  |  |
| File Edit View Favorites Tools   | Help<br>DIS2008 @ DIS2011 @ e-mail @ Free | Hotmail <u>8</u> Google 🎒 HelpDesk P | oreske Uprave 🚦 Krstarica 🕘 Po | oreska uprava 🕘 PROFIL WEB 🥠 Ra | и <b>zvoj5 </b> Web Slice Gallery 👻 🗿 ПИД 🖉 ITO E                                                                | Xplorer                               |  |  |
|                                  | 2.10 ЈМБГ/ПИБ пор                         | еског пумоноћника: /                 |                                |                                 |                                                                                                    | · · · · · · · · · · · · · · · · · · · |  |  |
|                                  | _                                         |                                      |                                |                                 |                                                                                                    |                                       |  |  |
|                                  | Измени Об                                 | іриши Потпиши и подне                | си Копирај Лис                 | та неисправности Xml            | Изађи                                                                                                    |                                       |  |  |
|                                  |                                           |                                      |                                |                                 |                                                                                                    |                                       |  |  |
|                                  | 3. Подаци за у                            | утврђивање поре:                     | за код преноса п               | рава или удела                  | <b>Унеси податак</b>                                                                                             |                                       |  |  |
|                                  | 3.1 Р.бр.                                 | 3.2 Датум прено                      | a                              | 3.3 Продајна цена               |                                                                                                    |                                       |  |  |
|                                  | 1                                         | 10.10.2017.                          |                                | 138.000,00                      | × ×                                                                                                    |                                       |  |  |
|                                  |                                           | 3.4 Датум стицаны                    |                                | 3.5 Набавна цена                | +                                                                                                    |                                       |  |  |
|                                  |                                           | 15.05.2016.                          |                                | 250000.00                       | × ×                                                                                                    |                                       |  |  |
|                                  |                                           | 06.06.2017.                          |                                | 30000.00                        | × ×                                                                                                    |                                       |  |  |
|                                  | 7. Капитални                              | апитални губици Унеснтубитак         |                                |                                 |                                                                                                    |                                       |  |  |
|                                  | 7.1 Р.бр.                                 | 7.2 Број решења                      | 7.3 Датум доношења             | 7.4 Износ губитка               |                                                                                                    |                                       |  |  |
|                                  | 1                                         | 123/2017                             | 09.09.2017.                    | 28.000,00                       | × ×                                                                                                    |                                       |  |  |
|                                  | 8. Докази уз п                            | іријаву                              |                                |                                 | Унеси доказ                                                                                                    |                                       |  |  |
|                                  |                                           |                                      |                                |                                 |                                                                                                    |                                       |  |  |
| 💿 🙆 💽                            | 1 🥹 🖄 🚞                                   |                                      |                                |                                 |                                                                                                    | SR 🔺 🏴 💭 🌓 16:23<br>4.12.2017         |  |  |
| слика 21                         |                                           |                                      |                                |                                 |                                                                                                    |                                       |  |  |

На екрану се отвара прозор у којем се тражи потврда акције "Потпиши и поднеси" (слика 22).

|                              | a second second s | Statistics of the local division of the local division of the loca | The Real Property lies in which the Real Property lies in the Real Property lies in the Real Pro | The other Designation of the local division of the local divisiono | and the second second second second second second second second second second second second second second second | 💶 0 🛛 🛛                       |
|------------------------------|----------------------------------------------------------------------------------------------------|----------------------------------------------------------------------------------------------------|----------------------------------------------------------------------------------------------------|----------------------------------------------------------------------------------------------------|----------------------------------------------------------------------------------------------------|-------------------------------|
| C C Attp://10.1.65.31/ta     | axes/ppdg3r/125/vesna-sibalija.html                                                                                                    | 🔎 – 🗟 🖒 🗙 🎑 Пореска управа -                                                                                                    | е-Порез ×                                                                                                    |                                                                                                    |                                                                                                    | <u>ଜ</u> 🔅                    |
| File Edit View Favorites To  | ools Help<br>O 🔊 DIS2009 🗿 DIS2011 🗿 am                                                                                                    | uni 🗿 Eras Hatmail 🔽 Gaaala 🗿 HalaDarl                                                                                                    | k Baracka Uprava 🔳 Krstanica 🗿 Ban                                                                                                    | arka warawa 🗿 DPOEli WEP 🚳 Para                                                                                                    | uni5 🗿 Web Slice Galleny 🖛 🗿 🖬 🗖 🖉                                                                               | 0 EValarar                    |
| 🎪 🖗 Suggested Sites 🗿 DIS VP | 0 @ DIS2008 @ DIS2011 @ e-m<br>2.10 JMBF<br>Hamenw<br>[] eftopear 1                                                                                                    | ай Срекености Сосоре Среман<br>(ПИВ пореског пумонобника: /<br>СПИВ пореског пумонобника: /<br>Сосоренция Поптикии и под<br>10<br>ТЕСТНО ОКРУЖЕНЬЕ • ТЕ<br>Среман<br>Министлество Финанс<br>пореска утихва<br>Да ли сте сил                                                                                                    | Рогезке Uprave [] Клятанса (2) Роп<br>неси Копирај Листа<br>СТНО ОКРУЖЕЊЕ • ТЕСТ<br>А<br>сија<br>урни да желите да потпиц                                                                                                    | ека иргаха 🔮 PROFIL WEB 🚸 Расс<br>а неисправности Xml<br>ТНО ОКРУЖЕЊЕ • ТЕСТ<br>Е<br>ичете и поднесете пријаву                                                                                                    | но окружење<br>Порези                                                                                            | O EXplorer                    |
|                              |                                                                                                    | carnini i y cristin                                                                                                    | ДА<br>Читач и картица препо                                                                                                    | НЕ                                                                                                    | ментуллах                                                                                                    |                               |
|                              | 7.1 P.6                                                                                                    | бр. 7.2 Број решења                                                                                                    | 7.3 Датум доношења                                                                                                    | 7.4 Износ губитка                                                                                                    |                                                                                                    |                               |
|                              | 1                                                                                                    | 123/2017                                                                                                    | 09.09.2017.                                                                                                    | 28.000,00                                                                                                    | / ×                                                                                                    |                               |
|                              | 8. Доказ                                                                                                    | зи уз пријаву                                                                                                    |                                                                                                    |                                                                                                    | Унеси доказ                                                                                                    |                               |
|                              | w 🥹 🔀 🚦                                                                                                    |                                                                                                    | ~                                                                                                    |                                                                                                    |                                                                                                    | SR 🔺 🏴 🎁 🌵 16:24<br>4.12.2017 |

слика 22

Поново се тражи унос ПИН кода (слика 23)

| File Edit View Favorites Tr  | axes/ppdg3r/125/vesna-sibalija<br>ools Help | .html 🔎 <del>-</del>                      | 🗟 🖒 🗙 💋 Пореска управа - е-                                                                                           | Порез Х                                                                                                    | 9                       | - Late                                     | <u> _</u>  ∂  ×<br>↑★☆        |
|------------------------------|---------------------------------------------|-------------------------------------------|----------------------------------------------------------------------------------------------------|----------------------------------------------------------------------------------------------------|-------------------------|--------------------------------------------|-------------------------------|
| 👍 🧃 Suggested Sites 🧃 DIS VP | 0 🦉 DIS2008 🦉 DIS2011 🍓                     | 🗿 e-mail 🧧 Free H                         | lotmail <u>8</u> Google <i>ễ</i> HelpDesk P                                                                           | Poreske Uprave 👖 Krstarica 🧃 Pore                                                                                                    | ska uprava 🧉 PROFIL WEB | zvoj5 🧃 Web Slice Gallery 👻 🎒 ПИД 🗿 ITC    | EXplorer                      |
|                              | 210<br>FL                                   | имени Обр<br>мени Обр<br>уреви 10<br>ТЕСТ | ског пумоноћника: /<br>ници Тотници и подне<br>НО ОКРУЖЕН Windows Se<br>Репуданик<br>Министанстви<br>Погреска<br>Да л | ски Колирај Листа<br>cunty<br>off Smart Card Provider<br>ter your authentication PIN.<br>PIN<br>PIN<br>PIN<br>Click here for more information | ненсправности Xml       | Itel okpywerke<br>THO okpywerke<br>TOPE 31 |                               |
|                              |                                             |                                           | П                                                                                                    | Іотписивање пријаве у току. Моли                                                                                                    | мо за стрпљење.         |                                            |                               |
|                              | 1                                           |                                           | уонцп                                                                                                    |                                                                                                    |                         | унеситуонтак                               | E                             |
|                              | 7                                           | 7.1 Р.бр.                                 | 7.2 Број решења                                                                                                    | 7.3 Датум доношења                                                                                                    | 7.4 Износ губитка       |                                            |                               |
|                              |                                             | 1                                         | 123/2017                                                                                                    | 09.09.2017.                                                                                                    | 28.000,00               | × ×                                        |                               |
|                              | 8. До                                       | жази уз п                                 | ријаву                                                                                                    |                                                                                                    |                         | Унеси доказ                                |                               |
| (2)                          | 👿 🔮 📉                                       |                                           | 1                                                                                                    | ~                                                                                                    | -                       |                                            | SR 🔺 🏴 🗊 🌗 16:25<br>4.12.2017 |
| слика 23                     |                                             |                                           |                                                                                                    |                                                                                                    |                         |                                            |                               |

Потврдом, пријава се појављује у прегледу свих пријава које су поднете за конкретног обвезника. Пријава добија статус "**Предата**". На пријави која има статус "**Предата**" бира се акција "**Статус**" (слика 24).

Избором акције "Статус" пријава може добити статус:

| A 6 http://10.1.65.31/tayes/op       | da3r.html                  | 0          | 803     |               | negation of Person |                            |                      |                                 | North March 1997       |            | ■ ×                |
|--------------------------------------|----------------------------|------------|---------|---------------|--------------------|----------------------------|----------------------|---------------------------------|------------------------|------------|--------------------|
| File Edit View Favorites Tools       | Help                       | <i>p</i> . | 207     | 🔄 😂 Пореска у | права - е-порез    | · ^                        |                      |                                 |                        |            |                    |
| 👍 🧃 Suggested Sites 🧃 DIS VPO 🎒      | DIS2008 🧃 DIS2011 🎒 e-mail | 🧿 Free     | Hotmail | 8 Google 🧃 H  | HelpDesk Poreske   | Uprave 🔣 Krstarica 🧃 Pores | ca uprava 🧃 PROFIL W | 🖪 🍥 Razvoj5 🧃 Web Slice Gallery | 🔻 🧃 ПИД 🎒 ITO EXplorer |            |                    |
|                                      |                            | 1          | 1       | 30.11.2017    | 03.01.2018         | 🥥 У припреми               |                      | testiranje@purs.gov.rs          | Отвори                 |            | ^                  |
|                                      | 1586052248                 | 1          | 1       | 30.11.2017    | 03.01.2018         | 🥥 Предата                  |                      | vesna.sibalija@purs.gov.rs      | Отвори<br>Статус       |            |                    |
|                                      | 1586051546                 | 1          | 1       | 30.11.2017    | 03.01.2018         | 🥥 Поднета                  |                      | vesna.sibalija@purs.gov.rs      | Отвори<br>Статус       |            |                    |
|                                      | 1586051533                 | 1          | 1       | 01.08.2017    | 31.08.2017         | 🔵 Поднета                  |                      | vesna@purs.com                  | Отвори<br>Статус       |            |                    |
|                                      |                            | 3          | 1       | 30.11.2017    | 03.01.2018         | У припреми                 |                      | vesna@purs.com                  | Отвори                 |            |                    |
|                                      |                            | 1          | 4       | 30.06.2017    | 31.08.2017         | У припреми                 |                      | vesna@purs.com                  | Отвори                 |            |                    |
|                                      | 1586048575                 | 1          | 5       | 30.09.2017    | 30.10.2017         | Одбијена /<br>Неисправна   |                      | vesna@purs.com                  | Отвори<br>Статус       |            | Е                  |
|                                      | 1586048555                 | 1          | 4       | 30.06.2017    | 31.07.2017         | 🥥 Поднета                  |                      | vesna@purs.com                  | Отвори<br>Статус       |            |                    |
|                                      | 1586048473                 | 3          | 4       | 30.06.2017    | 31.07.2017         | 🥥 Поднета                  |                      | vesna@purs.com                  | Отвори<br>Статус       |            |                    |
| http://10.1.65.31/taxes/ppdg3r.html# | 1586048492                 | 1          | 3       | 30.06.2017    | 31.07.2017         | 🥥 Поднета                  |                      | vesna@purs.com                  | Отвори<br>Статус       |            | Ţ                  |
| 🚳 🥝 💽 💌                              | 1 🕹 🔣 🤶                    |            |         |               |                    |                            |                      |                                 |                        | SR 🔺 🏴 🗊 🌵 | 16:29<br>4.12.2017 |
| слика 24                             |                            |            |         |               |                    |                            |                      |                                 |                        |            |                    |

- "Одбијена/Неисправана" (пријава са уоченим неправилностима) или
- "Поднета" (пријава без неправилности).

Ако је пријава добила статус "Одбијена/Неисправна" потребно је у прегледу на конкретној пријави изабрати акцију "Отвори", затим акцију "Листа неисправности", у којој се наводи ознака и опис грешке, редни број уписаног податка и редни број ставке у пријави где је утврђена грешка код уноса конкретног података. Акцијом "Изађи" затвара се "Листа неисправности", и бира се акција "Измени". Након измене понавља се цела процедура око чувања унетих података и потписивања и подношења пријаве.

## Унос на основу XML-а

Унос података може се вршити и уносом унапред припремљене XML датотеке. Креирање пријаве XML уносом врши се кликом на дугме "XML унос" (слика

25).

|                                                                                                    | TECTH | ю окружење • те              | стно о  | сружење •                   | TECTHO O   | сружење • тестно                         | окружење •    | тестно окружење          | <ul> <li>тестно окружен</li> </ul> | ЪE                       |
|----------------------------------------------------------------------------------------------------|-------|------------------------------|---------|-----------------------------|------------|------------------------------------------|---------------|--------------------------|------------------------------------|--------------------------|
| Министалество финансиза<br>порески упрява         Сепоресан           Избор пријава         Ули стања         Иверења         Пренос овлашћења         Иверен пријава           Избор пријава         Ули стања         Иверења         Пренос овлашћења         Иверен пријава           Претражи постојеће пријава:         Воста пријава:         Тексумини ули         Хић унс           Ивере пријава:         Воста пријава:         Тексумини ули         Хић унс           Ивере пријава:         Воста пријава:         Тексумини ули         Хић унс           Претражи постојеће пријава:         Претражи постојеће пријава:         Тексумини ули         Датум ирекрања         Воста пријава:           Постојеће пријава:         Претражи постојеће пријава:         Претражи и постојеће пријава:         Тексумини ули         Датум ирекрања         Воста пријава:           Постојеће пријава:         Воста пријава:         Претражи и постојеће пријава:         Претражи и постојеће пријава:         Воста пријава:         Воста при и поста при и поста при и поста при и поста при и поста                                                                                                    |       |                              | Реп     | ублика С                    | рбија      | an an an an an an an an an an an an an a |               | Одјавито се рески инисти |                                    | Concession of the second |
| Избор пријаве         Упит стања         Уверења         Пренос оалашћења         Изабери переског облекнико           ППДГ - 3Р         Нова пријава:         Тексумини уни:         Ум. уни:         Ум. уни:           Претражи постојеће пријаве:         МАБ годиносноци:         Статус:         Латум кренерања         От стај статус           Ила број пријаве         Врста пријаве:         МАБ годиносноци:         Статус:         Латум кренерања         От стај статус           Постојеће пријаве         Врста пријаве         Врста пријаве:         От статус         2.8         2.7           1 јабо 2017 31.07.2017         Годинета         Зојоозотива за статус статус         2.8         Статус статус стату                                                                                                    |       |                              | по      | арство Ф<br>РЕСКА УП        | PABA       | JA                                       | ļ             | εΠορι                    | ЕЗИ                                |                          |
| ППДГ-3Р       Нова пријава:       Текстучни уни:       201. уни:         Претражи постојеће пријаве:                                                                                                    |       | Избор пријаво                | Vni     | т стања V                   | верења     | Пренос овлашћења                         |               | Изабери поре             | ског обвезника                     |                          |
| Претражи постојеће пријаве:<br>иа. број пријаве Врста пријаве:<br>Постојеће пријаве<br>Постојеће пријаве<br>100 - 100 - 1 |       | ППДГ-ЗР                      | 0       |                             |            |                                          | Нова пр       | ријава: Текстуалин ун    | ос XML унос                        |                          |
| IDOCTOJENE INFURIENCE           ILI ILI ILI ILI ILI ILI ILI ILI ILI ILI                                                                                                    |       | Претражи<br>Ид. број пријаве | постој  | еће пријаве<br>ста пријаве: | )MBF no.   | июсноца: Статус:                         | Датум кр      | онрања                   | ŢŢ.                                |                          |
| Hpt.         1.1         1.1a         1.2         1.3         Cranyc         2.8         2.7           1566055788         3         A         30.06.2017         31.07.2017         • Падиета         3010959178530         testiranje@purs.gov.rs         Опарин                                                                                                    |       | Постојеће и                  | пријав  | e                           |            |                                          |               |                          |                                    |                          |
| 1586053788 3 4 30.06.2017 31.07.2017 © Поднета 3010959178530 testiranje@purs.gov.rs<br>Станус                                                                                                    |       | Ha. I                        | .1 1.1a | 1.2                         | 1.5        | Статус                                   | 2.8           | 2.7                      |                                    |                          |
|                                                                                                    |       | 1586053788                   | 3 4     | 30.06.2017                  | 31.07.2017 | Поднета                                  | 3010959178530 | testiranje@purs.gov.rs   | Отвори                             |                          |

На новоотвореној страници, потребно је акцијом **"Browse"** изабрати документ (пријаву у XML формату) који се импортује.

| Choose File to Upload                       |                                                                                    | A REAL PROPERTY AND A REAL PROPERTY AND ADDRESS OF ADDRESS OF ADDRES |                 |
|---------------------------------------------|------------------------------------------------------------------------------------|----------------------------------------------------------------------------------------------------|-----------------|
| KAPITAL                                     | NI DOBICI 🕨 Testiranje 🕨 👻 😽 Search Testiranje 🔎                                   | - e-Порез X                                                                                                    | 6 🕁 😳           |
| Organize 👻 New fold                         | ler 🔋 🖬 🕐                                                                          | esk Poreske Uorave 🖪 Krstanica 🗃 Poreska uprava 🗃 PROFIL WEB 伦 Razvold 🗃 Web Slice Gallery 👻 🗐 ПИД 🗃 ITO EXplorer                                                                                                    |                 |
| Favorites                                   | Documents library Arrange by: Folder -                                             | СТНО ОКРУЖЕЊЕ • ТЕСТНО ОКРУЖЕЊЕ • ТЕСТНО ОКРУЖЕЊЕ • ТЕСТНО ОКРУЖЕЊЕ                                                                                                    | Í Í             |
| Downloads                                   | • Today (1)                                                                        | Одерите се ВЕСНА ШИБАЛИЈА 3010959178530                                                                                                    |                 |
| Libraries                                   | 07.12.2017 testiranje           Authors: Vesna šibalija         Size: 901 KB       | ALN                                                                                                    |                 |
| Documents     Music     Pictures     Videos | Vesterday (3)     O6.12.2017. rešenje 11     Authors: Vesna Šibalija Size: 69,9 KB |                                                                                                    |                 |
| : Computer 👻                                | 06.12.2017. zapisnik br. 11<br>Authore: die Size: 67.2 KR                          | рења Пренос овлашћења Изабери пореског обвезника                                                                                                    |                 |
| The f                                       | Open Cancel                                                                        | 3010959178530 VESNA ŠIBALIJA                                                                                                    |                 |
|                                             | Pieropi<br>[                                                                       | Browse                                                                                                    | •               |
|                                             |                                                                                    |                                                                                                    |                 |
|                                             |                                                                                    | Copyright © 2013 - 2017 Пореска управа - е-Порези                                                                                                    | -               |
| 👩 🌔 💽                                       | 🔣 🔮 📉 🚞                                                                            |                                                                                                    | SR 🔺 🍽 🛅 🗣 9:43 |

Након завршеног креирања пријаве даљи поступак је исти као код опције "Текстуални унос".

### Подношење пореске пријаве ППДГ-3Р у писменом облику

У случају када обвезник подноси пореску пријаву ППДГ-3Р у писменом облику непосредно или поштом надлежна ОЈ ПУ врши унос података из предате пријаве у информациони систем Пореске управе. Ако се код уноса података из предате пријаве у информациони систем Пореске управе утврде недостаци у погледу формалне исправности и математичке тачности, о истим се одмах обавештава подносилац пријаве који је дужан да преда исправљену пореску пријаву у којој су отклоњени идентификовани недостаци. Исправљена пореска пријава не сматра се измењеном пореском пријавом.

### ПОРЕСКА УПРАВА